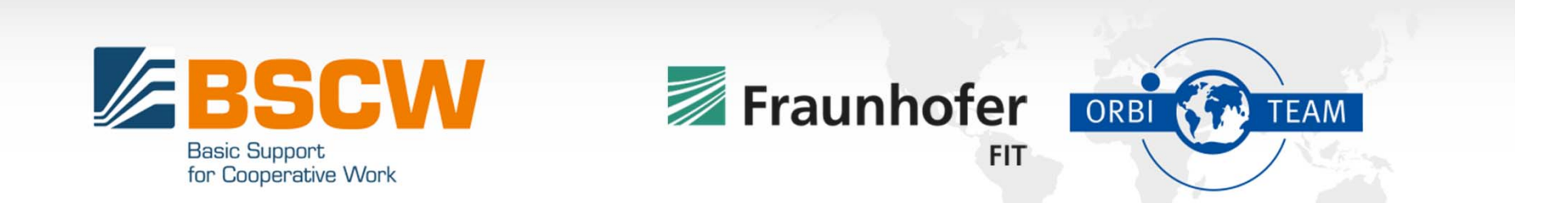

### Praxis-Workshops Organisation von Arbeitsbereichen

Anwenderforum 2015

Fraunhofer-Institut für Angewandte Informationstechnik FIT

**OrbiTeam Software GmbH & Co. KG** 

Rudolf Ruland

Sankt Augustin, 27.05.2015

www.orbiteam.de

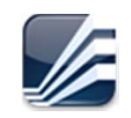

# Themen

#### Gemeinsame Arbeitsbereiche

- Anlegen und strukturieren
- Mitglieder u. Gruppen verwalten
- Rollen und Rechte verwalten
- Arbeitsbereich löschen
- Vorlagenordner verwenden

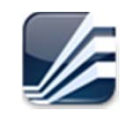

# Arbeitsbereiche anlegen

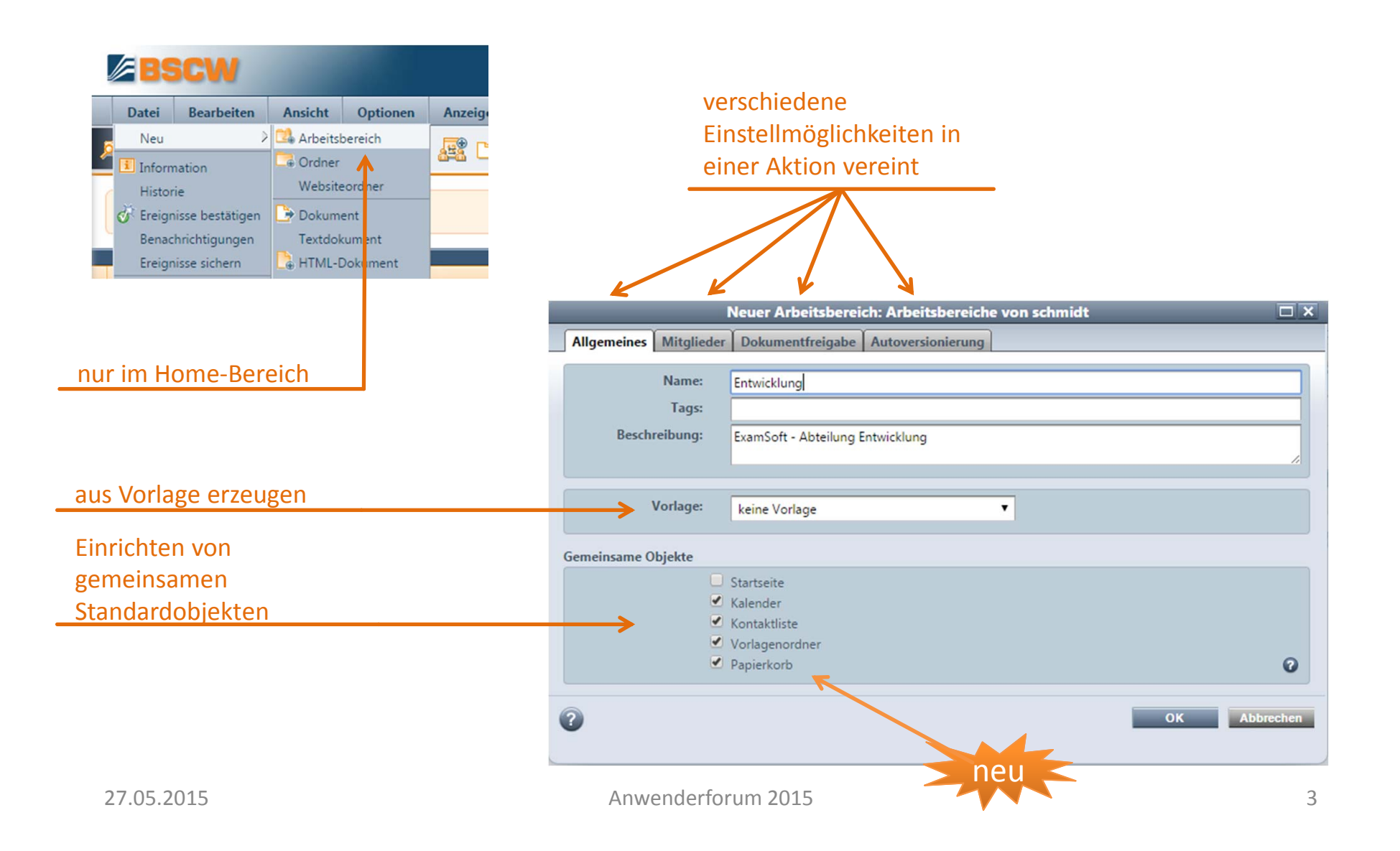

# Gruppenhierarchien in BSCW

• erst kleinere Gruppen anlegen, dann daraus größere Gruppen bilden.

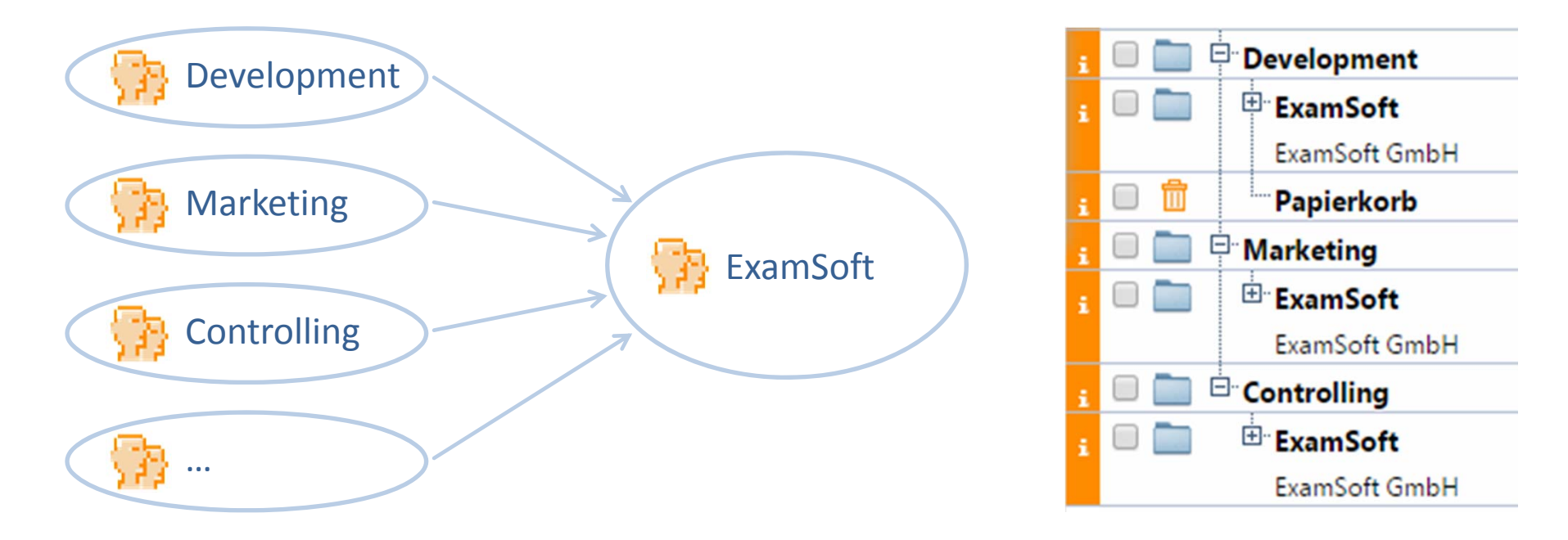

- der Arbeitsbereich einer Gruppe ist der Root-Ordner der Gruppe, d.h. alle Objekte, zu denen die Gruppe eingeladen wird, werden hier einsortiert.
- ggf. Zugriff auf einen Arbeitsbereich über verschiedene Pfade (insbesondere als Manager).

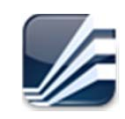

## Einladen von Gruppen

| 📄 Arbeitsbereiche von schmidt              |                               |                            | 1 Eint                                                                                                    |          |
|--------------------------------------------|-------------------------------|----------------------------|----------------------------------------------------------------------------------------------------|----------|
| <u>Name</u>                                | Aktion Größe Teiler Erzeugt v | on <u>Letzte Är</u>        | derung                                                                                                    |          |
| 👔 💷 🛅 🗄 Entwicklung                        | 🔻 4 🔛 schmid                  | : <u> </u>                 | Gruppe anzeigen/verbergen: Entwicklung                                                                          |          |
| ExamSoft - Abteilung Entwicklung           | Öffnen                        |                            |                                                                                                    |          |
| BSCW 5.1-beta © 1995-2015 FIT and OrbiTeam | Inhalt                        | Die                        | Mitgliedergruppe wird als ganzes bei Einladungen in Arbeitsbereiche angezeigt, steht also für Einladungen jedem |          |
|                                            | Information >                 | Den                        | nzer zur Verlugung. Dies kann mit der Aktion Gruppe verbeigen rückgangig gemächt werden.                        |          |
|                                            | Ändern                        |                            |                                                                                                    |          |
| Gruppe eines                               | Neu                           | 2                          | ОК                                                                                                    | bbrechen |
| Arbeitsbereich zum                         | Zugang >                      | 💁 Mitglied                 |                                                                                                    |          |
| Einladen freigeben                         | Senden an 💦 👂                 | Öffentlicher zugar         | 9                                                                                                    |          |
|                                            | Verweis 🔶                     | Gruppe anzeigen            |                                                                                                    |          |
|                                            | 🔊 Ausschneiden                | Gemeinschaft<br>hinzufügen |                                                                                                    |          |
|                                            | 💌 Verschieben                 | Einfrieren                 |                                                                                                    |          |
|                                            | 🕒 Kopieren –                  | cinineren                  |                                                                                                    |          |
|                                            | 😥 Entfernen                   | Neue Rolle                 |                                                                                                    |          |
|                                            |                               | Rolle ändern               |                                                                                                    |          |
|                                            |                               | Rolle zuweisen             |                                                                                                    |          |

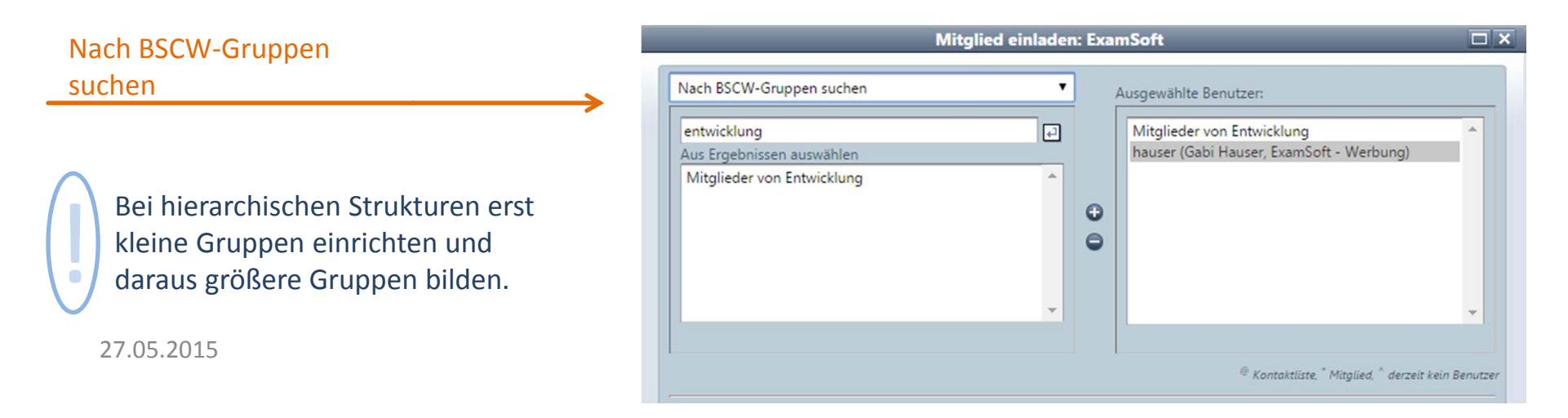

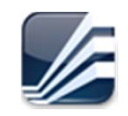

# Standardrollen im BSCW

- Mitglied
  - Standardrolle bei Einladung zu einem Arbeitsbereich.
- Manager
  - darf zusätzlich Rollen definieren, ändern und zuweisen.
- Eigentümer **\***
  - regelt Resourcen-Zuordnung (Quota).
- Erzeuger **\***
  - erlaubt editieren und ausschneiden
- Registrierte(r) Benutzer \*\*
  - sind alle Benutzer eines BSCW-Server.
- Eingeschränktes Mitglied
  - Nur lesender Zugriff (inkl. Info-Recht)
- Anonymes Mitglied \*\*
  - wird f
    ür den "anonymous"-Benutzer verwendet
  - Nur lesender Zugriff (kein Info-Recht)

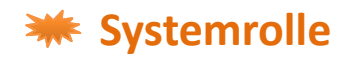

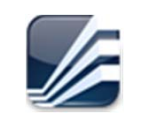

0

# Rollen und Rechte

#### im Aktionsmenü [Zugang – Neue Rolle]

OK Abbre

| V                                                                                                    |                                                                                                    |                                               |                  |                                           |                                                                                                    |
|----------------------------------------------------------------------------------------------------|----------------------------------------------------------------------------------------------------|-----------------------------------------------|------------------|-------------------------------------------|----------------------------------------------------------------------------------------------------|
|                                                                                                    | Neue Rolle: Input für Bericht                                                                                                    | x                                             |                  |                                           |                                                                                                    |
| Name: Bearbeiter<br>Vorlage: Mitglied<br>Aktionsgruppen: Lesen<br>Lesen (erw.                                                                                                    | •                                                                                                    |                                               | Rollen<br>kontro | i und Rechte auf li<br>ollieren           | nfo-Seite                                                                                                    |
| im Aktion                                                                                                    | smenü [ Zugang – Rol                                                                                                    | le ändern ]                                   |                  | -1                                        |                                                                                                    |
| Wählen Sie die Aktionen aus, die<br>Lesen ♥ ⊠<br>♥ Aktenkoffer abgleichen<br>♥ Ausgabedaten lesen<br>♥ Eingabedaten lesen<br>Lesen (erw.) ♥ ⊠                                                                                                    | Rolle ändern: Input für Bericht<br>erlaubt sein sollen für die Rolle<br>✓ FTP-Export<br>✓ Kopieren<br>✓ Outlook abgleichen                                                                                                    | Sehen         ✓ VCard-Export         ✓ Öffnen | Mitglied         | controller, developer, markt,<br>salesman | Attribute andern, Banner ändern<br>Beschreibung ändern, Dokumer<br>hochladen, Entfernen, FTP-Expo<br>Freigeben, Kopie von Vorlage,<br>Kopieren, Mehr Information,<br>Mitglied einladen, Namen ände<br>Neue Abstimmung, Neue Aufga<br>Neue Kontaktliste, Neue<br>Laufmappe, Neue Startseite, Ne<br>Terminabstimmung, Neue URL,<br>Neue Umfrage, Neuer<br>Gruppenkalender, Neuer Ordne<br>Neuer RSS-Feed, Neuer |
| Ausgabebeanstandung lesen Erinnerungen ändern<br>Mitglied einladen: Input für Bericht                                                                                                    |                                                                                                    | Mehr Information                              |                  |                                           | Suchordner, Neuer<br>Vorlagenordner, Neuer<br>Websiteordner, Neues Blog, Ne<br>Diskussionsforum, Neues Projek<br>Ressource hinzufügen, Sehen, T<br>Öffnen                                                                                                    |
| sdmin (*) (Achim Admin, ExamSoft - ESCW Administrat -<br>cear (*) (Carsten Ceare, ExamSoft - Controlling<br>day (*) (Doris Day, ExamSoft - Controlling<br>day (*) (Doris Day, ExamSoft - Markeing)<br>meticen (*) (Markum Meten, ExamSoft - Markeing)<br>meticen (*) (Markum Meten, ExamSoft - Markeing)<br>ration (Rudi Ratio, PrintiShop)<br>salerman (*) (Sahra Schneider, ExamSoft - Sales)<br>schneider (*) (Sahra Schneider, ExamSoft - Sales) | estar (*) (Carsten Cesar, ExamSoft - Controlling)<br>day (*) (Doris Day, ExamSoft - Development)<br>men (*) (Markur Meien, ExamSoft - Marketing)<br>ischneider (*) (Sahra Schneider, ExamSoft - Sake)       • • • • • • • • • • • • • • • • • • • | Mitglieder in<br>neuer Rolle<br>einladen      | Bearbeiter       | cesar, day, meisen, schneider             | Bearbeiten, Dokument hochlade<br>E-Mail, Einstellungen, Mehr<br>Information, Neu einladen,<br>Passwort ändern, Persönliches<br>Profil ändern, Versions-Info,<br>Zurücklegen, Öffnen                                                                                                    |
| <ul> <li>Mitteilung an die ausgewählten Benutzer schicken.</li> <li>Einladungstext (optional):</li> </ul>                                                                                                    | Einladen als:<br>Bearbeiter • @<br>Einladungs-E-Mali in:                                                                                                    | Annuar darfanur 2015                          |                  |                                           | 7                                                                                                    |
|                                                                                                    | Deutsch (de)                                                                                                    | Anwendenorum 2015                             |                  |                                           | /                                                                                                    |

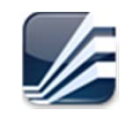

# Arbeitsbereich löschen

- Das Löschen eines Arbeitsbereiches legt ihn in den Papierkorb. Die Mitglieder haben weiter Zugriff darauf.
- Das Entfernen eines Arbeitsbereiches aus dem Papierkorb
  - bei Mitgliedern: man l\u00e4dt sich selbst aus dem Arbeitsbereich aus.
  - beim Eigentümer: auf Nachfrage werden alle Mitglieder ausgeladen und dann wird der Arbeitsbereich endgültig gelöscht.
- Sofortiges Löschen eines Arbeitsbereiches: Mitgliederliste öffnen und alle Mitglieder ausladen. Danach befindet sich der Arbeitsbereich ohne Mitglieder im Papierkorb.

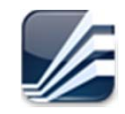

# Vorlagenordner

- Vorlagen sind Muster für häufig gebrauchte Arten von Dokumenten oder Ordnerstrukturen.
- Vorlagen werden im Vorlangenordner eines Arbeitsbereiches angelegt und stehen dann den Mitgliedern des Arbeitsbereiches zur Verfügung.
- Persönliche Vorlage können unter dem Menüpunkt [Anzeigen – Vorlagen] angelegt werden.
- Unter dem Menüpunkt
  - [Datei Neu von Vorlage]

wird ein neues Objekt aus einer Vorlage erzeugt.

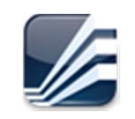

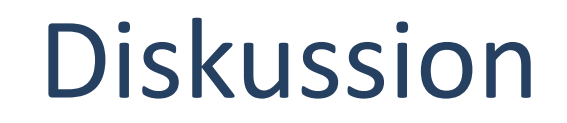

#### Vielen Dank für Ihre Aufmerksamkeit!

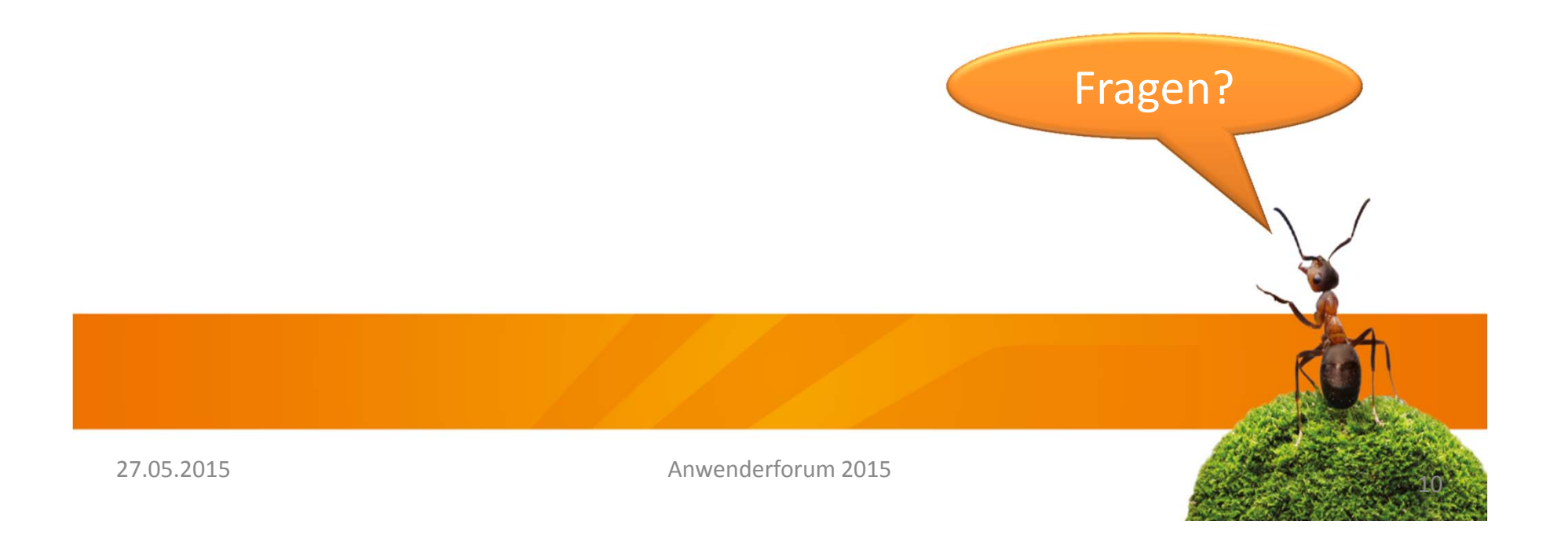